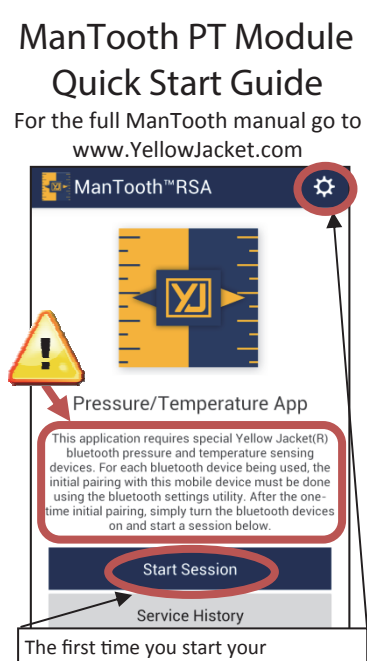

The first time you start your ManTooth RSA app either tap on the gear to access General Settings or tap "Start Session" to begin a new session

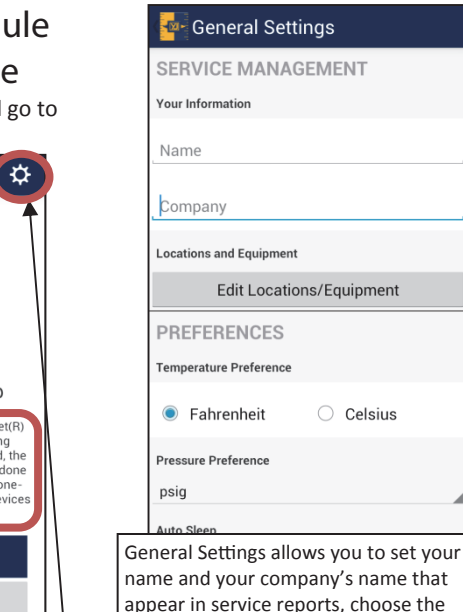

device measurement units, set the auto

off time, and more. See the full manual

for complete details. Tap in the upper left

corner to return to the app home screen.

| *Sat alayation                                                                                                    |                                                                                                    |
|----------------------------------------------------------------------------------------------------|----------------------------------------------------------------------------------------------------|
| Elevation                                                                                                    | 0                                                                                                    |
| Use GPS to Fi                                                                                                    | nd Elevation                                                                                                    |
| *Set refrigerant                                                                                                    |                                                                                                    |
| Refrigerant                                                                                                    | R-22 3                                                                                                    |
| Set location details                                                                                                    |                                                                                                    |
| Location                                                                                                    | None Specified                                                                                                    |
| Set equipment details                                                                                                    |                                                                                                    |
| Equipment                                                                                                    | None Specified                                                                                                    |
| Conti                                                                                                    |                                                                                                    |
| Conti                                                                                                    | nue                                                                                                    |
| m the app home sci<br>guide you through                                                                                           | reen "Start Sessi<br>the steps to get                                                                                      |
| m the app home sc<br>guide you through<br>nTooth PT Module<br>begin a new sessio                                                  | reen "Start Sessi<br>the steps to get<br>reading values. (<br>n you can set yo                                             |
| m the app home sc<br>guide you through<br>nTooth PT Module<br>begin a new session<br>vation for pressure<br>rigerant for the sess | reen "Start Sessi<br>the steps to get<br>reading values. C<br>on you can set yo<br>corrections, set yo<br>ion, and set the |

\*\*Note\*\* you must have a refrigerant

selected to continue.

| Devices                      | Nor                                                | ne Specified 🔰                    |
|------------------------------|----------------------------------------------------|-----------------------------------|
| Before zero<br>pressure trar | bing a pressur<br>nsducer is <b>not</b><br>system! | e, be sure the<br>attached to the |
| Pressure Reading             | Js                                                 |                                   |
|                              |                                                    |                                   |
|                              |                                                    |                                   |
|                              |                                                    |                                   |
|                              |                                                    |                                   |
|                              |                                                    |                                   |
|                              | Continue                                           |                                   |
|                              | Exit                                               |                                   |
|                              |                                                    |                                   |

tap on the words "None Specified".

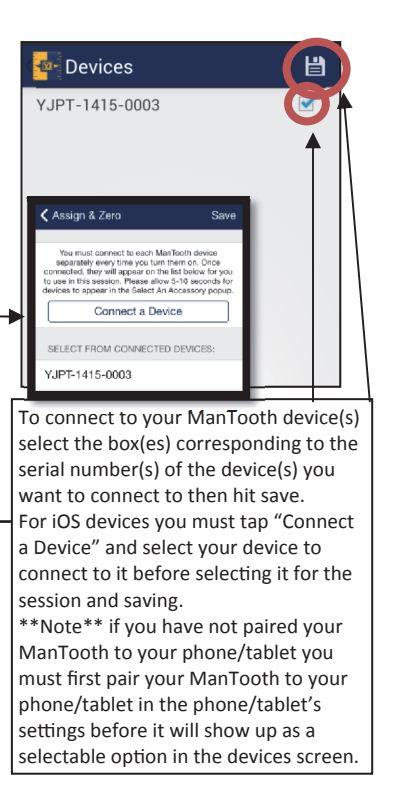

## Assign Devices and Zero

## Assign detected devices

| Devices                                                                                                    | YJPT-1415-0003 > |  |
|----------------------------------------------------------------------------------------------------|------------------|--|
| Before zeroing a pressure, be sure the<br>pressure transducer is <b>not attached to the</b><br><b>system!</b> |                  |  |
| Pressure Readings                                                                                             |                  |  |
| <b>0.0 psig</b><br>YJPT-1415-0003                                                                             | 3 - 1 Zero       |  |
| <b>0.0 psig</b><br>YJPT-1415-0003                                                                             | 3 - 2 Zero       |  |
|                                                                                                    |                  |  |
|                                                                                                    |                  |  |
|                                                                                                    |                  |  |
|                                                                                                    | Continue         |  |
|                                                                                                    | Exit             |  |

Once you have connected to your ManTooth device(s) you can zero the pressures by tapping "Zero".

\*\*Note\*\* always zero the pressure transducers before attaching to a service port to ensure the most accurate readings.

| 💁 Attach Devices                                                                                         |
|----------------------------------------------------------------------------------------------------|
| Pressure Readings                                                                                        |
| 0.0 psig                                                                                                 |
| YJPT-1415-0003 - 1                                                                                       |
| <b>0.0 psig</b><br>YJPT-1415-0003 - 2                                                                    |
|                                                                                                    |
|                                                                                                    |
|                                                                                                    |
|                                                                                                    |
|                                                                                                    |
| Attach the pressure transducers and temperature probes to the system, then select <b>Begin Session</b> . |
| Begin Session                                                                                            |

After you have zeroed the pressures you can attach the pressure transducers to the system and you are ready to begin the session.

|            |         |            | <b>D</b> 00 |
|------------|---------|------------|-------------|
|            |         |            | K-22        |
|            |         |            |             |
| Pressure   | High I  | ressure    | Low F       |
|            |         |            |             |
| UNASSIGNED |         | UNASSIGNED |             |
|            |         |            |             |
| /g max     | inin av | g max      | min av      |
| Saturation | Liquid  | aturation  | Vapor S     |
|            |         |            |             |
| UNASSIGNED |         | UNASSIGNED |             |
|            |         |            |             |
| h Temp     | High    | Temp       | Low         |
|            |         |            |             |
| UNASSIGNED |         | UNASSIGNED |             |
| cooling    | Sub     | erheat     | Sun         |
| out        |         | Orle       |             |
| Calc       | Target  | Calc       | Target      |
|            |         |            |             |

To change the refrigerant, assign the high or low pressures, assign the high or low temperatures, or set the superheat or subcooling simply tap on the box containing the value you want to change.

| 🚭 Low Pressure                                                                                                    |                                     |
|----------------------------------------------------------------------------------------------------|-------------------------------------|
| <b>0.0 psig</b><br>YJPT-1415-0003 - 1<br><b>0.0 psig</b><br>YJPT-1415-0003 - 2                                                                    |                                     |
| To select a high or low pressu<br>temperature simply tap on th<br>corresponding to the pressur<br>transducer or temperature pr<br>wish to assign. | ire or<br>ie value<br>e<br>robe you |
| To change the target superhe<br>subcooling values just fill in t<br>necessary information and th<br>will calculate the rest for you               | eat or<br>he<br>ne app              |
| 🚰 Target Superheat                                                                                                    | Ľ                                   |
| Outdoor Dry Bulb Temp                                                                                                    |                                     |
| Indoor Wet Bulb Temp                                                                                                    |                                     |
|                                                                                                    |                                     |

| 🔤 Readings       | 6                  |
|------------------|--------------------|
| R-22             |                    |
| Low Process      | High Pressure      |
|                  |                    |
| psig             | psig               |
| -0.4 -0.4 -0.4   | -0.4 -0.4 -0.4     |
| thin avg max     | initi urg illax    |
| Vapor Saturation | Liquid Saturation  |
| -41.5            | -41.5              |
| °F               | °F                 |
| Low Temp         | High Temp          |
| 75.2             | 75.5               |
| ۴F               | ۴F                 |
| Superheat        | Subcooling         |
| Target Calc      | Target Calc        |
| 7.0 116.6        | 15.0 -116.9<br>"F" |
| Exit Session     | Clear Readings     |

To save the current values in your session to Service History that can be accessed in the future tap on the screenshot button and you will have the option to save the readings and even send it via email. Your service history can be found on the home screen of the ManTooth app.